# Automotive BLDC Motor Drive Kit

Getting Started Field Oriented Control (FOC) Sensorless

Device: XC2236N or XC886

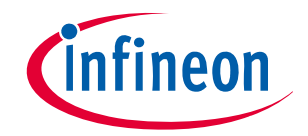

Never stop thinking

# Getting Started Overview 16 Bit Motor Drive Kit

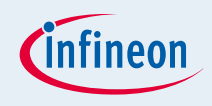

#### Included

- □ TLE 7184F Power Board(12V...24V/20A)
- BLDC/PMSM Motor
- □ AC/DC power-supply(12V/2A)
- □ XC2236N/XC886 drive card, capable of running FOC code
- USB drive-monitor
- CD-Rom with software & documentation
- Cables and connectors

## Getting Started Quick Start 1

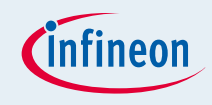

Connect the PMSM Motor Board with the
 Automotive BLDC Inverter v1.1 and this with the
 XC2236N/XC866 Drive Card

#### XC2236N/XC886 Automotive BLDC Inverter PMSM Motor Board

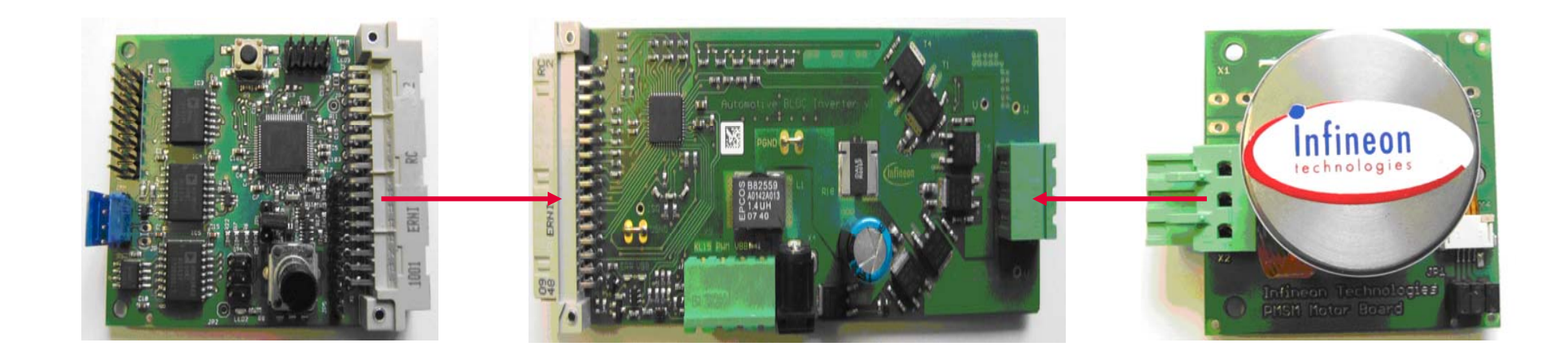

# Getting Started Quick Start 1

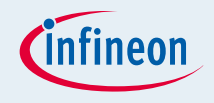

- □ Connect the Automotive BLDC Motor Drive Kit with power
- Press the Reset Button
- Turn the Potentiometer to the Left until stop
- □ The PMSM Motor will start
- Turn the Potentiometer to the right, to increase speed of the PMSM Motor
- Press the Reset Button to stop the PMSM Motor

#### Getting Started Quick Start 1

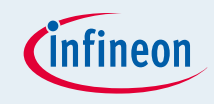

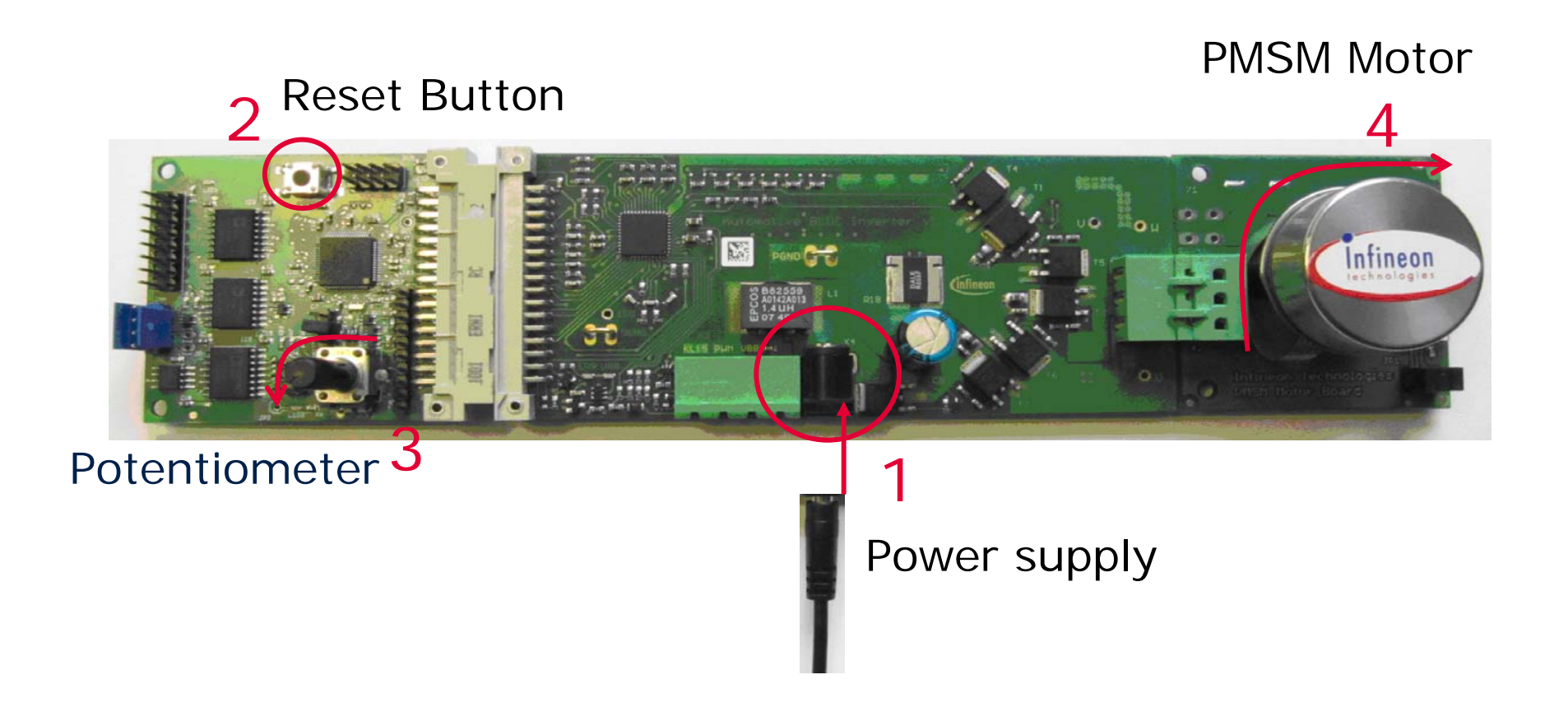

#### Getting Started **Overview Drive Monitor with USB-drive Kit**

- Install the Drive Monitor V6.0
- Start the Drive Monitor and click open setting
- Open the DriveMonitor\_ini File
- □ Click on XC2236N/XC886\_DriveMonitor

| Öffnen<br>Suchen in: | DriveMonitor_ini          | <u>?×</u><br>▼ ⇔ ৳ ☆ ⊞- | 1 | Drivel          | Monitor             |
|----------------------|---------------------------|-------------------------|---|-----------------|---------------------|
| XC2236N              | DriveMonitor              |                         |   | 1 (             | open setting        |
|                      | ~                         |                         |   |                 | Start DriveMonit    |
|                      |                           |                         |   |                 | ? DriveMonitor hel  |
|                      |                           |                         |   |                 | 🕱 exit              |
| l<br>Dateiname:      | XC2236N_DriveMonitor      | Öffnen                  | 2 | Comen and and a | infineon            |
| Dateityp:            | Ini File (*.ini)          | Abbrechen               |   |                 | Never stop thinking |
|                      | 🗖 Schreibgeschützt öffnen |                         | 8 |                 |                     |

Copyright © Infineon Technologies 2010. All rights reserved

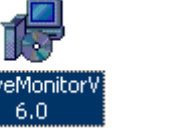

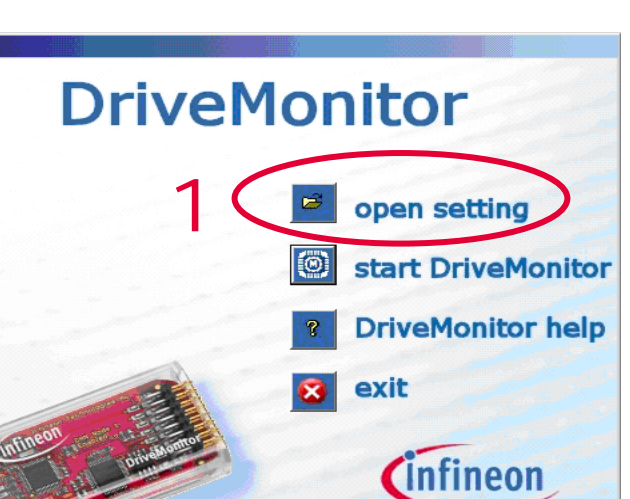

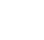

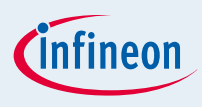

### Getting Started – USB drive monitor Quick Start 2

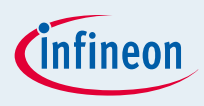

- Connect the XC2236N/XC886 Drive Card with the USB drive-monitor
- Press the Reset Button

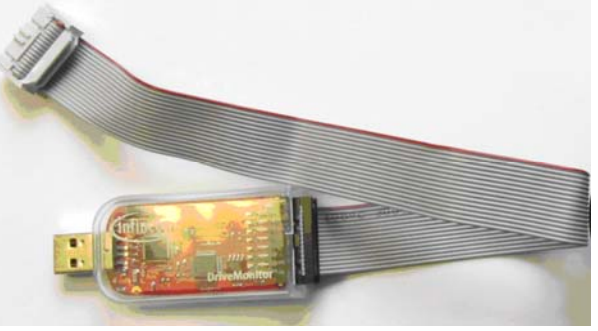

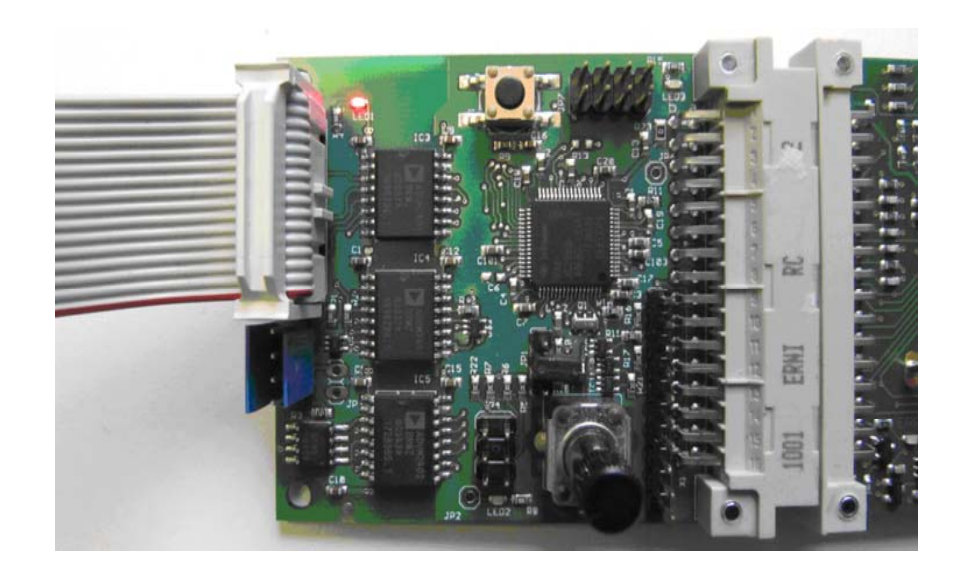

## Getting Started – USB drive monitor Quick Start 2

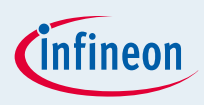

#### USB drive-monitor Reset Button

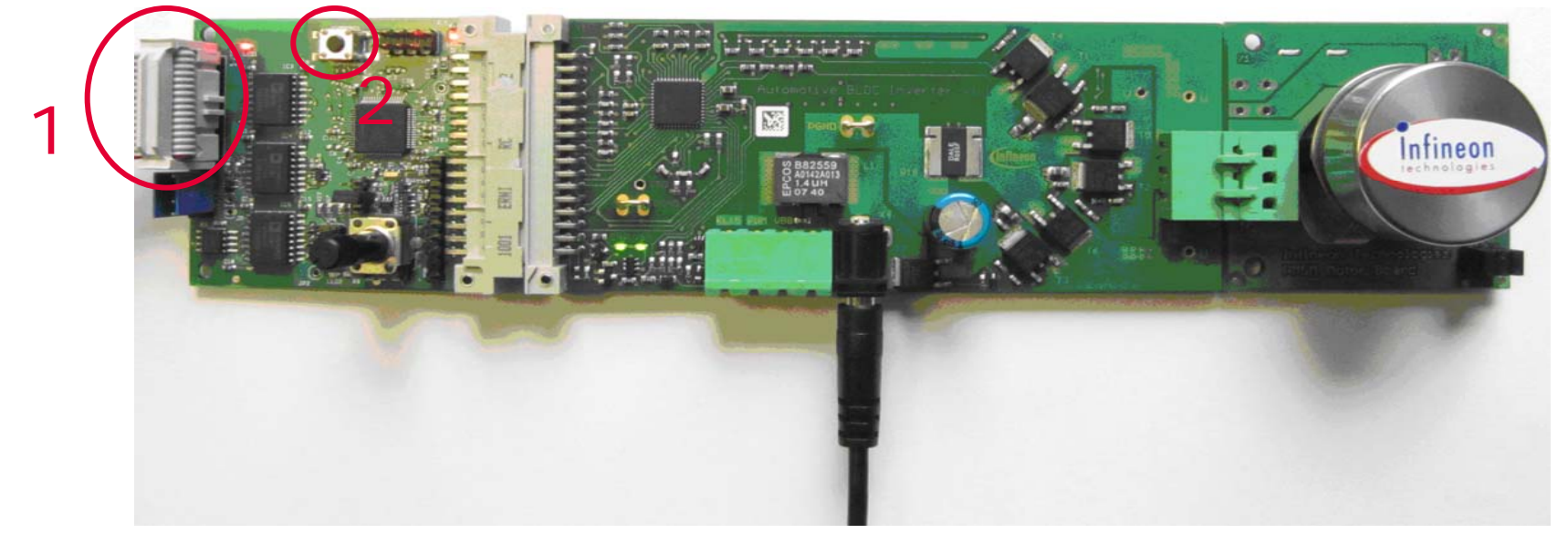

#### □ Click on Connect Button in Drive Monitor V6.0

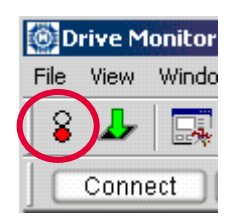

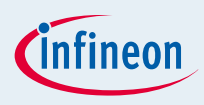

#### Click on 'Load' to load the Hex File

| Orive Monitor V6.0 - [CAN Control - Se<br>                                                                                                    | tting 1   Startup ]                                                                                   |                                        |                     | _ D ×<br>_ 8 × |
|----------------------------------------------------------------------------------------------------|----------------------------------------------------------------------------------------------------|----------------------------------------|---------------------|----------------|
| 8     Image: Section of the section of the section of t | itep <b>Unconnected</b> ????                                                                          | ????                                   |                     |                |
| Speed Control         Speed Ref       rpm         k.i                                                                                                    | Startup       Speed T0     rpm       V/f Offset     V       V/f slew     V/Hz       Speed ref     rpm | Set<br>Get<br>Reset Osc.<br>Close Osc. |                     |                |
| Speed 0.000000 rpm<br>Start<br>Stop Ramp Down                                                                                                    | Scope Start Scope Ampl<br>Scope Speed Scope I uvg                                                     | <b>Speed</b><br>6000                   | Amplitude<br>100    |                |
| <ul> <li>off (Motor idle)</li> <li>on (Motor run)</li> <li>Closed Loop</li> <li>Ramp</li> </ul>                                                                                                    |                                                                                                    | 4500<br>3000<br>1500<br>0              | 75<br>50<br>25<br>0 |                |
| .▲                                                                                                    |                                                                                                    | Connected                              | NORMAL MODE         | HEX HEX        |

Copyright © Infineon Technologies 2010. All rights reserved.

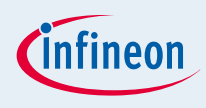

Click on 'FOC\_Sensorless.hex' to open the Hex file

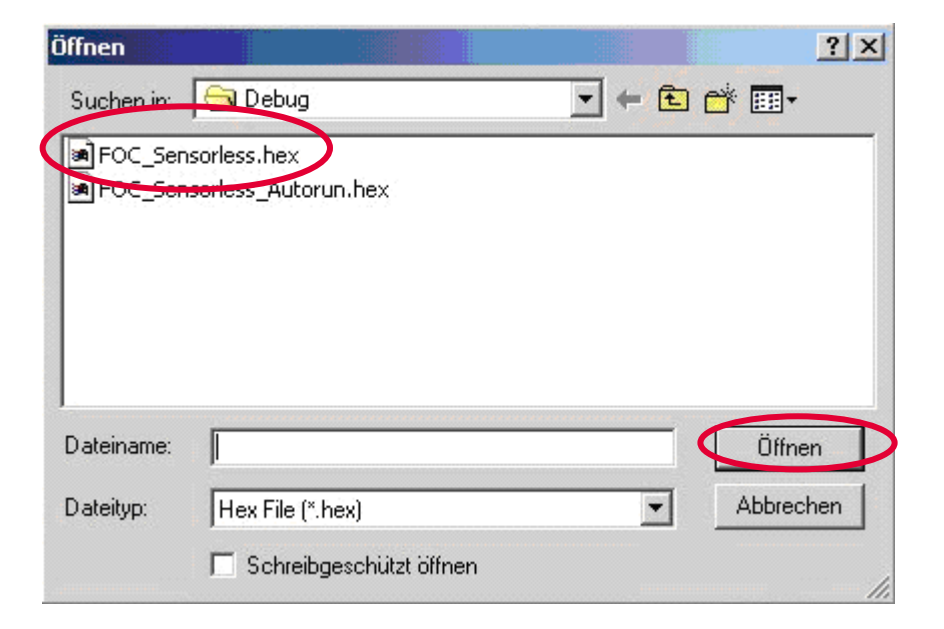

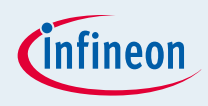

#### Click on 'Run' to start the communication from PC to Drive Kit

| 🙆 Drive Monitor ¥6.0 - [CAN Control - Se | tting 1   Startup ] |             |             |             | - O ×   |
|------------------------------------------|---------------------|-------------|-------------|-------------|---------|
| E File View Window Tools Help            |                     |             |             |             | _ 8 ×   |
| 8 🚣 📑 📰 📰                                |                     |             |             |             |         |
| Disconnect Load Reset Run S              | Step Halted         | XE166       | 0x0000      |             |         |
|                                          | ć                   |             | <b></b>     |             |         |
| Speed Control                            | Star                | чр          | Set         |             |         |
| Speed Ref rpm                            | Speed T0            | rpm         | Get         |             |         |
| k.i                                      | V/f Offset          | N N         |             |             |         |
| k.p                                      | V/f slew            | V/Hz        | Reset Osc.  |             |         |
| yn_max hex                               | Speed ref           | rpm         | Close Osc.  |             |         |
|                                          | 1                   |             |             |             |         |
|                                          |                     |             |             |             |         |
| speed ju.uuuuuu rpm                      |                     |             |             |             |         |
|                                          |                     |             |             |             |         |
|                                          |                     |             | Spee        | d Amplitude |         |
| stan                                     | Scope Start         | Scope Ampi  | 6000        | 100         |         |
| Stop Ramp Down                           | Scope Speed         | Scope I_uvq | 4500        | 75          |         |
|                                          |                     |             |             |             |         |
| <ul> <li>off (Motor idle)</li></ul>      |                     |             | 3000        | 50          |         |
| O on (Motor run)                         |                     |             | 1500        | 25          |         |
|                                          |                     |             | 0           | o           |         |
|                                          |                     |             |             |             |         |
|                                          |                     |             |             |             |         |
| <u>۱</u>                                 |                     |             | Personality |             |         |
| Ready                                    |                     |             | Connected   | NORMAL MODE | HEX HEX |

Copyright © Infineon Technologies 2010. All rights reserved.

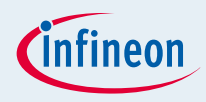

#### Click on 'Get' to see Speed Control and Startup Information

| Drive Monitor V6.0 - [CAN Control - Setting 1   Startup ]                                                                                                    |                                                   |                                        |                        |         | ×        |
|----------------------------------------------------------------------------------------------------|---------------------------------------------------|----------------------------------------|------------------------|---------|----------|
|                                                                                                    |                                                   |                                        |                        |         | <u> </u> |
| Disconnect Load Reset Halt Step Running                                                                                                    | XE166 3                                           |                                        |                        |         |          |
| Speed Control         Star           Speed Ref         2001.571895         rpm         Speed T0         0.000           k.i         0.010168         V/f Offset         1.994           k.p         9.999360         V/f slew         0.603           yn_max         1FFF         hex         Speed ref         999.0 | rtup<br>000 rpm<br>240 V<br>008 V/Hz<br>69336 rpm | Set<br>Get<br>Reset Osc.<br>Close Osc. |                        |         |          |
| Speed 0.000000 rpm<br>Start Scope Start<br>Stop Ramp Down Scope Speed                                                                                                    | Scope Ampl<br>Scope I_uvq                         | <b>Speed</b><br>6000<br>4500           | Amplitude<br>100<br>75 |         |          |
| <ul> <li>off (Motor idle)</li> <li>Trap</li> <li>on (Motor run)</li> <li>Closed Loop</li> <li>Ramp</li> </ul>                                                                                                    |                                                   | 3000<br>1500<br>0                      | 50<br>25<br>0          |         |          |
| <b>∢</b><br>Ready                                                                                                    |                                                   | Connected                              | NORMAL MODE            | HEX HEX | -        |

Copyright © Infineon Technologies 2010. All rights reserved.

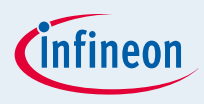

#### Click on 'Start' to start the Motor

| 🔯 Drive Monitor V6.0 - [CAN Control - Setting 1   Startup ] |                        |            |                  |        |  |
|-------------------------------------------------------------|------------------------|------------|------------------|--------|--|
| 🗾 File View Window Tools Help                               |                        |            |                  |        |  |
| 8 🚣 🔜 🔜 🛤                                                   |                        |            |                  | 1      |  |
| Disconnect Load Reset Halt Step                             | Running XE166          | ????       |                  |        |  |
| Speed Control                                               | Charlun                | Rat        |                  |        |  |
| Speed Pot 2001 F71000 rpm                                   |                        |            |                  |        |  |
| Speed Her 2001.571895 (pin) Spe                             | eed 10 0.000000 rpm    | Get        |                  |        |  |
| ki 0.010168 V/f                                             | Offset 1.994240 V      |            |                  |        |  |
| k.p 9.999360 V/f                                            | slew 0.603008 V/Hz     | Reset Osc. |                  |        |  |
| yn_max <b>1FFF</b> hex Spe                                  | eed ref 999.069336 rpm | Close Osc. |                  |        |  |
|                                                             |                        |            |                  |        |  |
|                                                             |                        |            |                  |        |  |
| Speed 1994.705444 rpm                                       |                        |            |                  |        |  |
|                                                             |                        |            |                  |        |  |
|                                                             |                        | [          |                  |        |  |
| Start Start                                                 | cope Start Scope Ampl  | Speed      | Amplitude<br>100 |        |  |
| Ctan Bama Dawn                                              | one Speed Scene Lung   | 0000       | ,00              |        |  |
| Stop Ramp Down                                              | upe speedscope iuvd    | 4500       | 75               |        |  |
|                                                             |                        | 3000       | 50               |        |  |
| 🔘 off (Motoridle) 🕥 Trap                                    |                        |            |                  |        |  |
| on (Motor run)                                              |                        | 1500       | 25               |        |  |
|                                                             |                        | 0          | 0                |        |  |
|                                                             |                        | 3          |                  |        |  |
|                                                             |                        |            |                  |        |  |
| •                                                           |                        |            |                  |        |  |
| Ready                                                       |                        | Connected  | NORMAL MODE HEX  | HEX // |  |

# We commit. We innovate. We partner. We create value.

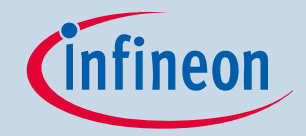

Never stop thinking